# Utilice capturas de Firepower Threat Defence y Packet Tracer

## Contenido

Introducción **Prerequisites** Requirements **Componentes Utilizados Antecedentes** Procesamiento de paquetes FTD Configurar Diagrama de la red Trabajo con capturas de motores Snort **Prerequisites Requirements** Solución Trabajo con capturas de motores Snort Requirements Solución **Ejemplos Del Filtro Tcpdump** Trabajo con capturas del motor LINA FTD **Requirements** Solución Trabajar con capturas del motor LINA de FTD - Exportar una captura a través de HTTP Requirements Solución Trabajar con capturas del motor LINA FTD - Exportar una captura a través de FTP/TFTP/SCP Requirements Solución Trabajo con capturas del motor LINA de FTD - Seguimiento de un paquete de tráfico real **Requirements** Solución Herramienta de captura en versiones posteriores a la 6.2 de FMC Software Solución: utilice la CLI de FTD Seguimiento de un paquete real en FMC posterior a la versión 6.2 Utilidad FTD Packet Tracer Requirements Solución Herramienta de interfaz de usuario Packet Tracer en versiones de software posteriores a la 6.2 FMC Información Relacionada

## Introducción

Este documento describe cómo utilizar capturas de Firepower Threat Defence (FTD) y utilidades de Packet Tracer.

## Prerequisites

## Requirements

No hay requisitos específicos para este documento.

### **Componentes Utilizados**

La información que contiene este documento se basa en estas versiones de software:

- ASA5515-X que ejecuta el software FTD 6.1.0
- FPR4110 que ejecuta el software FTD 6.2.2
- FS4000 que ejecuta el software Firepower Management Center (FMC) 6.2.2

The information in this document was created from the devices in a specific lab environment. All of the devices used in this document started with a cleared (default) configuration. Si tiene una red en vivo, asegúrese de entender el posible impacto de cualquier comando.

## Antecedentes

### Procesamiento de paquetes FTD

El procesamiento de paquetes FTD se visualiza de la siguiente manera:

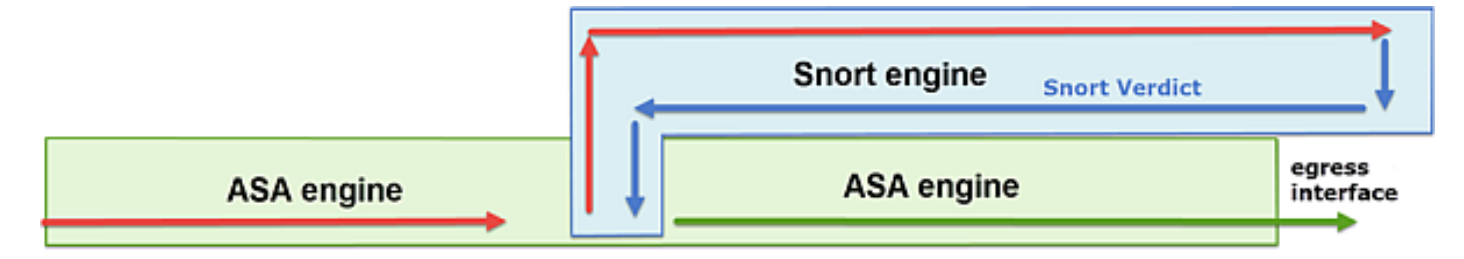

- 1. Un paquete ingresa a la interfaz de ingreso y es manejado por el motor LINA.
- 2. Si la política requiere que el motor Snort inspeccione el paquete.
- 3. El motor Snort devuelve un veredicto para el paquete.
- 4. El motor LINA descarta o reenvía el paquete en función del veredicto de Snort.

Según la arquitectura, las capturas de FTD se pueden realizar en los siguientes lugares:

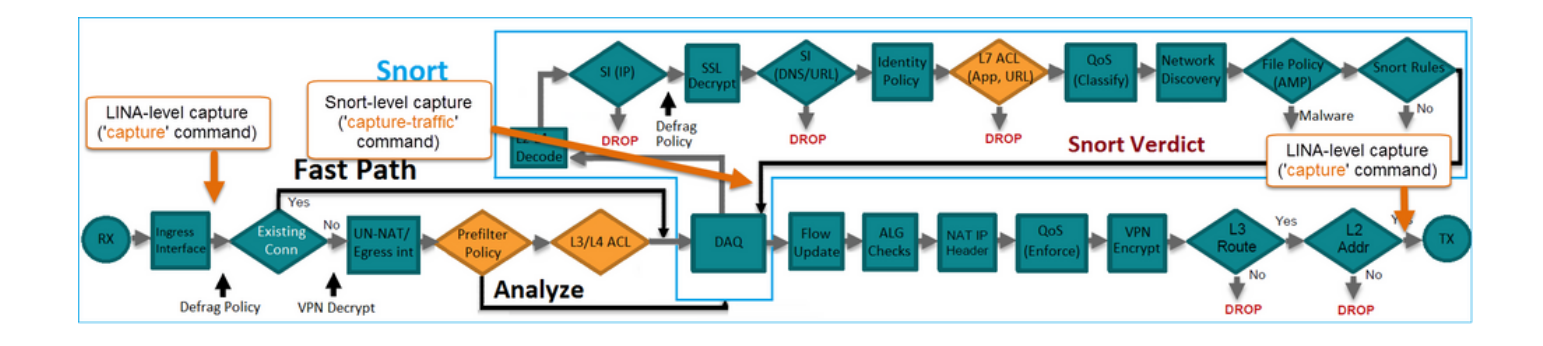

## Configurar

### Diagrama de la red

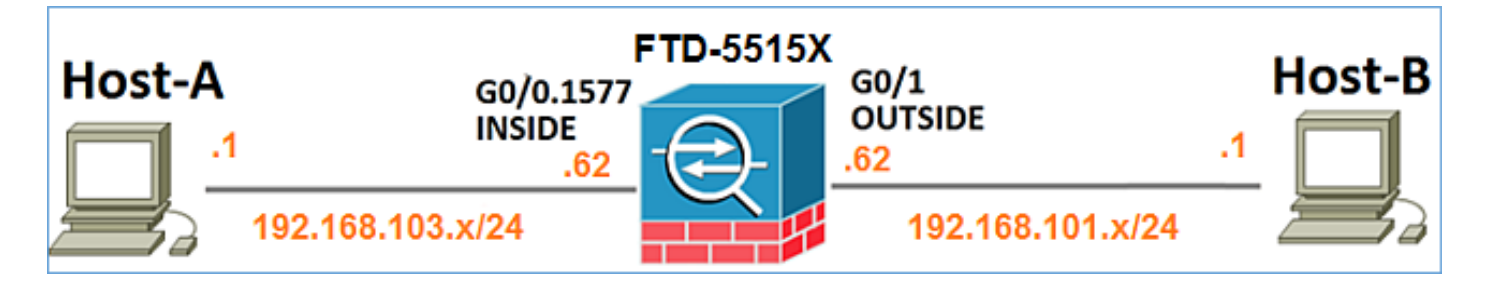

#### Trabajo con capturas de motores Snort

#### Prerequisites

Existe una política de control de acceso (ACP) aplicada en FTD que permite el paso del tráfico ICMP (Internet Control Message Protocol). La política también tiene una política de intrusión aplicada:

| Overview Analy        | sis Pol      | icies    | Devices            | Objects    | AMP              |         |     |           |         |               | (         | Deploy   | / 0        | System    | Help 🔻     | mikis v     |
|-----------------------|--------------|----------|--------------------|------------|------------------|---------|-----|-----------|---------|---------------|-----------|----------|------------|-----------|------------|-------------|
| Access Control + A    | ccess Co     | ntrol    | Network I          | Discovery  | Application Det  | ectors  | Co  | rrelation | n /     | Actions •     |           |          |            |           |            |             |
| FTD5515               |              |          |                    |            |                  |         |     |           |         |               |           |          |            |           | Save       | Cancel      |
| Enter a description   |              |          |                    |            |                  |         |     |           |         |               |           |          |            |           |            |             |
| Identity Policy: None |              |          |                    |            | SSL Policy       | r: None |     |           |         |               |           |          |            |           |            |             |
|                       |              |          |                    |            |                  |         |     |           |         |               | Te        | Inherita | ince Setti | ngs   🧾 P | olicy Assi | poments (1) |
| Rules Security I      | telligence   | HT       | TP Response        | s Advan    | ced              |         |     |           |         |               |           |          |            |           |            |             |
| Filter by Device      |              |          |                    |            |                  |         |     | 0 A       | dd Cate | igory 🔾       | Add Rule  | e Sea    | rch Rules  |           |            | ×           |
| # Name                | s<br>z       | D<br>Z   | Source<br>Networks | De         | st<br>tworks     | v       | u   | A         | Sr      | Dest P        | u         | IS       | Action     |           |            | ,           |
| 👻 Mandatory - FTD     | 5515-(1-1    | 0        |                    |            |                  |         |     |           |         |               |           |          |            |           |            |             |
| 1 Allow ICMP          | any          | any      | <b>2</b> 192.168.  | 103.0/24 👼 | 192.168.101.0/24 | any     | any | any       | any     | 👷 ICMP (      | 1) any    | any      | 🗸 Allov    | <b>V</b>  | 1          | J 🛙         |
| 🗢 Default - FTD551    | 5 (-)        |          |                    |            |                  |         |     |           |         |               |           |          |            |           |            |             |
| There are no rules in | this section | 1. Add R | ule or Add Cat     | egory      |                  |         |     |           |         |               |           |          | ntrus      | sion l    | Polic      | :y          |
| Default Action        |              |          |                    |            |                  |         |     | A         | ccess ( | Control: Bloc | k All Tra | ffic     |            |           |            | × 🔳         |

#### Requirements

- 1. Activar la captura en el modo FTD CLISH sin un filtro.
- 2. Realice un ping del FTD y compruebe el resultado capturado.

#### Solución

Paso 1. Inicie sesión en la consola FTD o SSH en la interfaz br1 y habilite la captura en el modo FTD CLISH sin un filtro.

Please choose domain to capture traffic from: 0 - brl 1 - Router

Selection? 1

> capture-traffic

Please specify tcpdump options desired.
(or enter '?' for a list of supported options)
Options:

En FTD 6.0.x, el comando es:

```
> system support capture-traffic
```

Paso 2. Haga ping a través de FTD y compruebe la salida capturada.

```
> capture-traffic
Please choose domain to capture traffic from:
 0 - br1
 1 - Router
Selection? 1
Please specify tcpdump options desired.
(or enter '?' for a list of supported options)
Options:
12:52:34.749945 IP olab-vl603-gw.cisco.com > olab-vl647-gw.cisco.com: ICMP echo request, id 0,
seq 1, length 80
12:52:34.749945 IP olab-vl647-gw.cisco.com > olab-vl603-gw.cisco.com: ICMP echo reply, id 0, seq
1, length 80
12:52:34.759955 IP olab-vl603-gw.cisco.com > olab-vl647-gw.cisco.com: ICMP echo request, id 0,
seq 2, length 80
12:52:34.759955 IP olab-vl647-gw.cisco.com > olab-vl603-gw.cisco.com: ICMP echo reply, id 0, seq
2, length 80
12:52:34.759955 IP olab-vl603-gw.cisco.com > olab-vl647-gw.cisco.com: ICMP echo request, id 0,
seq 3, length 80
12:52:34.759955 IP olab-vl647-gw.cisco.com > olab-vl603-gw.cisco.com: ICMP echo reply, id 0, seq
3, length 80
12:52:34.759955 IP olab-vl603-gw.cisco.com > olab-vl647-gw.cisco.com: ICMP echo request, id 0,
seg 4, length 80
12:52:34.759955 IP olab-vl647-gw.cisco.com > olab-vl603-gw.cisco.com: ICMP echo reply, id 0, seq
4, length 80
^C<- to exit press CTRL + C
```

Trabajo con capturas de motores Snort

Requirements

- 1. Habilite la captura en el modo FTD CLISH con el uso de un filtro para IP 192.168.101.1.
- 2. Haga ping a través de FTD y compruebe la salida capturada.

#### Solución

Paso 1. Habilite la captura en el modo FTD CLISH con el uso de un filtro para IP 192.168.101.1.

```
> capture-traffic
Please choose domain to capture traffic from:
    0 - br1
    1 - Router
Selection? 1
```

Please specify tcpdump options desired. (or enter '?' for a list of supported options) Options: host 192.168.101.1

#### Paso 2. Realice un ping a través del FTD y compruebe la salida capturada:

```
13:28:36.079982 IP olab-vl647-gw.cisco.com > olab-vl603-gw.cisco.com: ICMP echo reply, id 3, seq
0, length 80
13:28:36.079982 IP olab-vl647-gw.cisco.com > olab-vl603-gw.cisco.com: ICMP echo reply, id 3, seq
1, length 80
13:28:36.079982 IP olab-vl647-gw.cisco.com > olab-vl603-gw.cisco.com: ICMP echo reply, id 3, seq
2, length 80
13:28:36.079982 IP olab-vl647-gw.cisco.com > olab-vl603-gw.cisco.com: ICMP echo reply, id 3, seq
3, length 80
13:28:36.079982 IP olab-vl647-gw.cisco.com > olab-vl603-gw.cisco.com: ICMP echo reply, id 3, seq
4, length 80
```

Puede utilizar la opción **-n** para ver los hosts y los números de puerto en formato numérico. Por ejemplo, la captura anterior se muestra como:

Please choose domain to capture traffic from: 0 - br1 1 - Router

Selection? 1

> capture-traffic

```
Please specify tcpdump options desired.
(or enter '?' for a list of supported options)
Options: -n host 192.168.101.1
13:29:59.599959 IP 192.168.101.1 > 192.168.103.1: ICMP echo reply, id 5, seq 0, length 80
13:29:59.599959 IP 192.168.101.1 > 192.168.103.1: ICMP echo reply, id 5, seq 1, length 80
13:29:59.599959 IP 192.168.101.1 > 192.168.103.1: ICMP echo reply, id 5, seq 2, length 80
13:29:59.599959 IP 192.168.101.1 > 192.168.103.1: ICMP echo reply, id 5, seq 3, length 80
13:29:59.599959 IP 192.168.101.1 > 192.168.103.1: ICMP echo reply, id 5, seq 3, length 80
```

#### **Ejemplos Del Filtro Tcpdump**

Ejemplo 1:

Para capturar IP de origen o IP de destino = 192.168.101.1 y puerto de origen o puerto de destino = TCP/UDP 23, ingrese este comando:

```
Options: -n host 192.168.101.1 and port 23
Ejemplo 2:
```

Para capturar Src IP = 192.168.101.1 y Src port = TCP/UDP 23, ingrese este comando:

Options: -n src 192.168.101.1 and src port 23 Ejemplo 3:

Para capturar Src IP = 192.168.101.1 y Src port = TCP 23, ingrese este comando:

Options: -n src 192.168.101.1 and tcp and src port 23 Ejemplo 4:

Para capturar Src IP = 192.168.101.1 y ver la dirección MAC de los paquetes, agregue la opción 'e' e ingrese este comando:

Options: -ne src 192.168.101.1 17:57:48.709954 6c:41:6a:a1:2b:f6 > a8:9d:21:93:22:90, ethertype IPv4 (0x0800), length 58: 192.168.101.1.23 > 192.168.103.1.25420: Flags [S.], seq 3694888749, ack 1562083610, win 8192, options [mss 1380], length 0 Ejemplo 5:

Para salir después de capturar 10 paquetes, ingrese este comando:

```
Options: -n -c 10 src 192.168.101.1
18:03:12.749945 IP 192.168.101.1.23 > 192.168.103.1.27287: Flags [.], ack 3758037348, win 32768,
length 0
18:03:12.749945 IP 192.168.101.1.23 > 192.168.103.1.27287: Flags [P.], ack 1, win 32768, length
2
18:03:12.949932 IP 192.168.101.1.23 > 192.168.103.1.27287: Flags [P.], ack 1, win 32768, length
10
18:03:13.249971 IP 192.168.101.1.23 > 192.168.103.1.27287: Flags [.], ack 3, win 32768, length 0
18:03:13.249971 IP 192.168.101.1.23 > 192.168.103.1.27287: Flags [P.], ack 3, win 32768, length
2
18:03:13.279969 IP 192.168.101.1.23 > 192.168.103.1.27287: Flags [.], ack 5, win 32768, length 0
18:03:13.279969 IP 192.168.101.1.23 > 192.168.103.1.27287: Flags [P.], ack 5, win 32768, length
10
18:03:13.309966 IP 192.168.101.1.23 > 192.168.103.1.27287: Flags [.], ack 7, win 32768, length 0
18:03:13.309966 IP 192.168.101.1.23 > 192.168.103.1.27287: Flags [P.], ack 7, win 32768, length
12
18:03:13.349972 IP 192.168.101.1.23 > 192.168.103.1.27287: Flags [.], ack 9, win 32768, length 0
```

#### Ejemplo 6:

Para escribir una captura en un archivo con el nombre **capture.pcap** y copiarlo vía FTP a un servidor remoto, ingrese este comando:

Options: -w capture.pcap host 192.168.101.1 CTRL + C <- to stop the capture > file copy 10.229.22.136 ftp / capture.pcap Enter password for ftp@10.229.22.136: Copying capture.pcap Copy successful.

>

#### Trabajo con capturas del motor LINA FTD

#### Requirements

1. Habilitar dos capturas en FTD con el uso de estos filtros:

192.168.103. IP de origen 1 192.168.101. IP de destino 1 Protocolo ICMP Interfaz DENTRO 192.168.103. IP de origen 1 192.168.101. IP de destino 1 Protocolo ICMP Interfaz **FUERA** 

2. Haga ping desde el Host-A (192.168.103.1) al Host-B (192.168.101.1) y compruebe las capturas.

#### Solución

Paso 1. Habilitar las capturas:

> capture CAPI interface INSIDE match icmp host 192.168.103.1 host 192.168.101.1
> capture CAPO interface OUTSIDE match icmp host 192.168.101.1 host 192.168.103.1

Paso 2. Verifique las capturas en la CLI.

Ping del Host A al Host B:

| C:\Users\c | isco>ping 192.16 | 8.101.1           |         |
|------------|------------------|-------------------|---------|
| Pinging 19 | 2.168.101.1 with | 32 bytes of data  | :       |
| Reply from | 192.168.101.1:   | bytes=32 time=4ms | TTL=255 |
| Reply from | 192.168.101.1:   | bytes=32 time=5ms | TTL=255 |
| Reply from | 192.168.101.1:   | bytes=32 time=1ms | TTL=255 |
| Reply from | 192.168.101.1:   | bytes=32 time=1ms | TTL=255 |

> show capture

capture CAPI type raw-data interface INSIDE [Capturing - 752 bytes]
match icmp host 192.168.103.1 host 192.168.101.1

capture CAPO type raw-data interface OUTSIDE [Capturing - 720 bytes]
match icmp host 192.168.101.1 host 192.168.103.1

Las dos capturas tienen tamaños diferentes debido al encabezado Dot1Q en la interfaz INSIDE, como se muestra en este ejemplo de salida:

#### > show capture CAPI

8 packets captured
1: 17:24:09.122338 802.10 vlan#1577 P0 192.168.103.1 > 192.168.101.1: icmp: echo request
2: 17:24:09.123071 802.10 vlan#1577 P0 192.168.101.1 > 192.168.103.1: icmp: echo reply
3: 17:24:10.121392 802.10 vlan#1577 P0 192.168.103.1 > 192.168.101.1: icmp: echo request
4: 17:24:10.122018 802.10 vlan#1577 P0 192.168.101.1 > 192.168.103.1: icmp: echo reply
5: 17:24:11.119714 802.10 vlan#1577 P0 192.168.103.1 > 192.168.101.1: icmp: echo request
6: 17:24:11.120324 802.10 vlan#1577 P0 192.168.101.1 > 192.168.103.1: icmp: echo reply
7: 17:24:12.133660 802.10 vlan#1577 P0 192.168.103.1 > 192.168.101.1: icmp: echo reply
8: 17:24:12.134239 802.10 vlan#1577 P0 192.168.101.1 > 192.168.103.1: icmp: echo reply

8 packets shown

```
> show capture CAPO
8 packets captured
```

```
1: 17:24:09.122765 192.168.103.1 > 192.168.101.1: icmp: echo request
2: 17:24:09.122994 192.168.101.1 > 192.168.103.1: icmp: echo reply
3: 17:24:10.121728 192.168.103.1 > 192.168.101.1: icmp: echo request
4: 17:24:10.121957 192.168.101.1 > 192.168.103.1: icmp: echo reply
5: 17:24:11.120034 192.168.103.1 > 192.168.101.1: icmp: echo request
6: 17:24:11.120263 192.168.101.1 > 192.168.103.1: icmp: echo reply
7: 17:24:12.133980 192.168.103.1 > 192.168.101.1: icmp: echo request
8: 17:24:12.134194 192.168.101.1 > 192.168.103.1: icmp: echo reply
8 packets shown
```

## Trabajar con capturas del motor LINA de FTD - Exportar una captura a través de HTTP

#### Requirements

Exporte las capturas realizadas en la situación anterior con un explorador.

#### Solución

Para exportar las capturas con un navegador, necesita:

1. Activar el servidor HTTPS

2. Permitir acceso HTTPS

De forma predeterminada, el servidor HTTPS está deshabilitado y no se permite el acceso:

> show running-config http

>

Paso 1. Navegue hasta **Dispositivos > Configuración de la plataforma**, haga clic en **Nueva política** y elija **Configuración de Threat Defence**:

| Devices  | objects      | AMP | Deploy        | ) 📀    | System  | Help 🔻      | mikis 🔻  |
|----------|--------------|-----|---------------|--------|---------|-------------|----------|
| PN Platf | orm Settings |     |               |        |         |             |          |
|          |              |     |               |        |         | Object Ma   | nagement |
|          |              |     |               |        |         | 📀 New F     | Policy   |
| Devic    | Device Type  |     | Status        |        | Firepov | ver Setting | s        |
| Threa    | t Defense    |     | Targeting 1 d | levice | Threat  | Defense S   | ettings  |

Especifique el nombre de la política y el destino del dispositivo:

| New Policy                               |                                                    |                  |
|------------------------------------------|----------------------------------------------------|------------------|
| Name:                                    | FTD5515-System_Policy                              |                  |
| Description:                             |                                                    |                  |
| Targeted Devices                         |                                                    |                  |
| Select devices to v<br>Available Devices | which you want to apply this policy.<br>e or value | Selected Devices |

Paso 2. Habilite el servidor HTTPS y agregue la red a la que desea que se le permita acceder al dispositivo FTD a través de HTTPS:

| Overview Analysis Policie                                                | s Devices Objects AMP                                          |                          |         |
|--------------------------------------------------------------------------|----------------------------------------------------------------|--------------------------|---------|
| Device Management NAT                                                    | VPN Platform Settings                                          |                          |         |
| FTD5515-System_Po<br>Enter a description                                 | licy                                                           |                          |         |
| ARP Inspection<br>Banner<br>External Authentication<br>Fragment Settings | Enable HTTP Server 2<br>Port 443 (Please don't use 80 or 1443) |                          |         |
| + HTTP 1                                                                 |                                                                |                          | J J Add |
| Eagure Chell                                                             | Interface                                                      | Network                  |         |
| SMTP Server                                                              | INSIDE                                                         | Net_192.168.103.0_24bits | / 0     |

#### Guardar e implementar.

En el momento de la implementación de la política, puede habilitar **debug http** para ver el inicio del servicio HTTP:

debug http enabled at level 255. http\_enable: Enabling HTTP server HTTP server starting.

El resultado en la CLI de FTD es:

> unebug all
> show run http
http server enable
http 192.168.103.0 255.255.255.0 INSIDE

Abra un navegador en Host-A (192.168.103.1) y utilice esta URL para descargar la primera captura: <u>https://192.168.103.62/capture/CAPI/pcap/CAPI.pcap</u>.

| Opening CAPI.pcap                                                                                                    |  |
|----------------------------------------------------------------------------------------------------|--|
| You have chosen to open:<br>CAPL.pcap<br>which is: Wireshark capture file (776 bytes)<br>from: https://192.168.103.62<br>What should Firefox do with this file?<br>Open with Wireshark (default)<br>Save File<br>Do this <u>a</u> utomatically for files like this from now on. |  |
| OK Cancel                                                                                                    |  |

Para referencia:

| https://192.168.103.62/capture/CAPI/pcap/C             | IP de la interfaz de datos de FTD |
|--------------------------------------------------------|-----------------------------------|
| <u>API.pcap</u>                                        | HTTP                              |
| https://192.168.103.62/capture/CAPI/pcap/C<br>API.pcap | El nombre de la captura de FTD    |
| https://192.168.103.62/capture/CAPI/pcap/C             | El nombre del archivo que se      |
| <u>API.pcap</u>                                        | descarga                          |

Para la segunda captura, utilice https://192.168.103.62/capture/CAPO/pcap/CAPO.pcap.

| O https://192.168.103.62/capture/CAPO/pcap/CAPO.pcap                                                                                |       |
|----------------------------------------------------------------------------------------------------|-------|
| Opening CAPO.pcap                                                                                                    |       |
| You have chosen to open:                                                                                                    |       |
| CAPO.pcap<br>which is: Wireshark capture file (744 bytes)<br>from: https://192.168.103.62<br>What should Firefox do with this file? |       |
| Open with     Wireshark (default)                                                                                                   | •     |
| Save File Do this automatically for files like this from now on.                                                                    |       |
| ОК С                                                                                                    | ancel |

Trabajar con capturas del motor LINA FTD - Exportar una captura a través de FTP/TFTP/SCP

#### Requirements

Exporte las capturas tomadas en los escenarios anteriores con los protocolos FTP/TFTP/SCP.

Solución

Exportar una captura a un servidor FTP:

firepower# copy /pcap capture:CAPI ftp://ftp\_username:ftp\_password@192.168.78.73/CAPI.pcap

Source capture name [CAPI]?

Address or name of remote host [192.168.78.73]?

Destination username [ftp\_username]?

Destination password [ftp\_password]?

Destination filename [CAPI.pcap]?

111111

114 packets copied in 0.170 secs
firepower#

Exportar una captura a un servidor TFTP:

firepower# copy /pcap capture:CAPI tftp://192.168.78.73

Address or name of remote host [192.168.78.73]?

firepower# Exportar una captura a un servidor SCP:

firepower#

Descargar capturas de FTD. Actualmente, cuando necesita descargar capturas de FTD, el método más sencillo es realizar estos pasos:

1. De Lina - copy /pcap capture:<nombre\_cap> disk0:

2. De FPR root - mv /ngfw/mnt/disk0/<nombre\_cap> /ngfw/var/common/

3. Desde la interfaz de usuario de FMC - **System > Health > Monitor > Device > Advanced Troubleshooting** e ingrese el campo **<cap\_name>** y descargue.

## Trabajo con capturas del motor LINA de FTD - Seguimiento de un paquete de tráfico real

#### Requirements

Habilite una captura en FTD con estos filtros:

| IP de origen               | 192.168.103.<br>1 |
|----------------------------|-------------------|
| IP de destino              | 192.168.101.<br>1 |
| Protocolo<br>Interfaz      | ICMP<br>DENTRO    |
| Seguimiento de<br>paquetes | sí                |
| Número de                  | 100               |

## paquetes de seguimiento

Haga ping desde el Host A (192.168.103.1) al Host B (192.168.101.1) y compruebe las capturas.

#### Solución

Rastrear un paquete real es muy útil para resolver problemas de conectividad. Le permite ver todas las comprobaciones internas por las que pasa un paquete. Agregue las palabras clave **trace detail** y especifique el número de paquetes de los que desea realizar un seguimiento. De forma predeterminada, el FTD rastrea los primeros 50 paquetes de ingreso.

En este caso, habilite la captura con detalles de seguimiento para los primeros 100 paquetes que FTD recibe en la interfaz INSIDE:

> capture CAPI2 interface INSIDE trace detail trace-count 100 match icmp host 192.168.103.1 host 192.168.101.1

Haga ping desde el Host A al Host B y compruebe el resultado:

| C:\Users\cisco>p | ing 192.168.101.1                   |
|------------------|-------------------------------------|
| Pinging 192.168. | 101.1 with 32 bytes of data:        |
| Reply from 192.1 | 68.101.1: bytes=32 time=2ms IIL=255 |
| Reply from 192.1 | 68.101.1: bytes=32 time=2ms IIL=255 |
| Reply from 192.1 | 68.101.1: bytes=32 time=2ms ITL=255 |
| Reply from 192.1 | 68.101.1: bytes=32 time=8ms ITL=255 |

Los paquetes capturados son:

```
> show capture CAPI28 packets captured
1: 18:08:04.232989 802.1Q vlan#1577 P0 192.168.103.1 > 192.168.101.1: icmp: echo request
2: 18:08:04.234622 802.1Q vlan#1577 P0 192.168.101.1 > 192.168.103.1: icmp: echo reply
3: 18:08:05.223941 802.1Q vlan#1577 P0 192.168.103.1 > 192.168.101.1: icmp: echo request
4: 18:08:05.224872 802.1Q vlan#1577 P0 192.168.101.1 > 192.168.103.1: icmp: echo reply
5: 18:08:06.22309 802.1Q vlan#1577 P0 192.168.103.1 > 192.168.101.1: icmp: echo request
6: 18:08:06.223148 802.1Q vlan#1577 P0 192.168.101.1 > 192.168.101.1: icmp: echo request
8: 18:08:07.220752 802.1Q vlan#1577 P0 192.168.103.1 > 192.168.101.1: icmp: echo request
```

8 packets shown

Este resultado muestra un seguimiento del primer paquete. Las partes que son de interés:

- La fase 12 es donde se ve el 'flujo de avance'. Se trata de la matriz de despacho del motor LINA (que, en la práctica, es el orden interno de las operaciones).
- En la fase 13, FTD envía el paquete a la instancia de Snort.
- En la fase 14 se ve el veredicto de Snort.

```
> show capture CAPI2 packet-number 1 trace detail
8 packets captured
    1: 18:08:04.232989 000c.2998.3fec a89d.2193.2293 0x8100 Length: 78
        802.1Q vlan#1577 P0 192.168.103.1 > 192.168.101.1: icmp: echo request (ttl 128, id 3346)
Phase: 1
Type: CAPTURE
... output omitted ...
```

Phase: 12 Type: FLOW-CREATION Subtype: Result: ALLOW Config: Additional Information: New flow created with id 195, packet dispatched to next module Module information for forward flow ... snp\_fp\_inspect\_ip\_options snp\_fp\_snort snp\_fp\_inspect\_icmp snp\_fp\_adjacency snp\_fp\_fragment snp\_ifc\_stat Module information for reverse flow ... snp\_fp\_inspect\_ip\_options snp fp inspect icmp snp\_fp\_snort snp\_fp\_adjacency snp\_fp\_fragment snp\_ifc\_stat Phase: 13 Type: EXTERNAL-INSPECT Subtype: Result: ALLOW Config: Additional Information: Application: 'SNORT Inspect' Phase: 14 Type: SNORT Subtype: Result: ALLOW Config: Additional Information: Snort Verdict: (pass-packet) allow this packet ... output omitted ... Result: input-interface: OUTSIDE input-status: up input-line-status: up output-interface: OUTSIDE output-status: up output-line-status: up Action: allow 1 packet shown

>

#### Herramienta de captura en versiones posteriores a la 6.2 de FMC Software

En la versión 6.2.x de FMC, se introdujo un nuevo asistente de captura de paquetes. Navegue hasta **Devices > Device Management** y haga clic en el icono **Troubleshoot**. Luego elija **Solución de problemas avanzada** y finalmente **Capture w/Trace**.

| Overview Analysis             | Policies Devices           | Objects | s AM      | P Inte   | lligence     |      |                  |   |            |
|-------------------------------|----------------------------|---------|-----------|----------|--------------|------|------------------|---|------------|
| Device Management             | NAT VPN • Qo               | os Pl   | atform S  | ettings  | FlexCon      | fig  | Certificates     |   |            |
| By Group 🗸                    | ]                          |         |           |          |              |      |                  |   | $\bigcirc$ |
| Name                          |                            | Group   | Model     | License  | Туре         | Acce | ess Control Poli |   |            |
| FTD4110-2<br>10.48.23.254 - C | isco Firepower 4110 Threat | Cisco   | Firepower | 411( Bas | e, Threat, M | a    | ACP1             | ø | 6 🔀        |

#### Elija Agregar Captura para crear una captura FTD:

| Advanced<br>FTD4110-2 | d Trou     | ublesho         | otin    | g    |                         |                |                  |                  |          |        |             |               |
|-----------------------|------------|-----------------|---------|------|-------------------------|----------------|------------------|------------------|----------|--------|-------------|---------------|
| File Downloa          | ad Th      | nreat Defei     | nse CLI | I    | Packet 1                | Tracer         | Capture          | w/Trace          |          |        |             |               |
| C Auto Refres         | sh Interva | l (seconds):    | 10      |      | Enable A                | uto Refr       | esh              |                  |          |        |             | O Add Capture |
| Na Interface          |            | Туре            | Trace   | •    | Buffer<br>Mode          | Buffer<br>Size | Packet<br>Length | Buffer<br>Status | Protocol | Source | Destination | Status        |
|                       |            |                 |         |      |                         |                |                  |                  |          |        |             |               |
| Add Capture           |            |                 |         |      |                         |                |                  |                  | ? ×      |        |             |               |
| Name*:                | CAPI       |                 |         |      | Interface*:             | IN             | SIDE             |                  | -        |        | Sourc       | e interface   |
| Match Criteria:       |            |                 |         |      |                         |                |                  |                  |          |        |             |               |
| Protocol*:            | IP         |                 | ~       | 4    | _                       | -              |                  |                  | -        |        | IP Pro      | otocol        |
| Source Host*:         | 192.168.0  | .10             |         |      | Source Netw             | ork: 25        | 5.255.255.255    |                  |          |        |             |               |
| Destination<br>Host*: | 192.168.2  | .10             |         |      | Destination<br>Network: | 25             | 5.255.255.255    |                  |          |        |             |               |
| SGT number:           | 0          |                 |         | (0-6 | 5535)                   |                |                  |                  |          |        | Circul      | ar buffer     |
| Buffer:               |            |                 |         |      |                         |                |                  |                  |          |        | Circui      |               |
| Packet Size:          | 1518       | 14-152          | 2 bytes |      | Continuo                | us Capture     |                  | e                |          |        |             |               |
| Buffer Size:          | 524288     | 1534-3<br>bytes | 3554432 |      | Stop whe                | en full        | Trace (          | Count: 50        |          |        |             |               |

Las limitaciones actuales de la interfaz de usuario de FMC son:

- No se pueden especificar los puertos Src y Dst
- Sólo se pueden encontrar protocolos IP básicos
- No se puede habilitar la captura para ASP Drops del motor LINA

#### Solución: utilice la CLI de FTD

Tan pronto como aplique una captura desde la interfaz de usuario de FMC, la captura se ejecuta:

| File Download Threat Defense CLI |                                                             | CLI      | Packet Tracer Capture w/Trace |                |                |                  | Clear the        |          |              |                      |               |               |            |          |           |   |
|----------------------------------|-------------------------------------------------------------|----------|-------------------------------|----------------|----------------|------------------|------------------|----------|--------------|----------------------|---------------|---------------|------------|----------|-----------|---|
| Ċ Au                             | C Auto Refresh Interval (seconds): 10 🔲 Enable Auto Refresh |          |                               |                |                |                  |                  |          |              |                      | 1             | O Add Capture |            |          | re        |   |
| Na                               | Interface                                                   | Туре     | Trace                         | Buffer<br>Mode | Buffer<br>Size | Packet<br>Length | Buffer<br>Status | Protocol | Source       | Destination          | Status        |               |            |          |           |   |
| CAPI                             | INSIDE                                                      | raw-data | ~                             | М              | 524288         | 1518             | Capturing        | IP       | 192.168.0.10 | 192.168.2.10         | Running       | Ø             | 6          | 0        | 11        | Ę |
|                                  |                                                             |          |                               |                |                |                  |                  |          |              |                      | _             |               |            |          |           | Î |
|                                  |                                                             |          |                               |                |                |                  |                  |          | [            | Pause the<br>capture | Save<br>in po | ə th<br>cap   | e c<br>for | ap<br>ma | tur<br>at | e |

#### La captura en FTD CLI:

#### > show capture

```
capture CAPI%intf=INSIDE% type raw-data trace interface INSIDE [Capturing - 0 bytes]
match ip host 192.168.0.10 host 192.168.2.10
>
```

#### Seguimiento de un paquete real en FMC posterior a la versión 6.2

En FMC 6.2.x, el asistente **Capture w/Trace** le permite capturar y rastrear paquetes reales en FTD:

| Add Capture           |                               |                         |                 | ? × |                       |
|-----------------------|-------------------------------|-------------------------|-----------------|-----|-----------------------|
| Name*:                | CAPI                          | Interface*:             | INSIDE          |     |                       |
| Match Criteria:       |                               |                         |                 |     |                       |
| Protocol*:            | IP 🗸                          |                         |                 |     |                       |
| Source Host*:         | 192.168.16.111                | Source Network:         | 255.255.255.255 |     |                       |
| Destination<br>Host*: | 192.168.17.1                  | Destination<br>Network: | 255.255.255.255 |     |                       |
| SGT number:           | 0                             | (0-65533)               |                 |     |                       |
| Buffer:               |                               |                         |                 |     |                       |
| Packet Size:          | 1518 14-1522 bytes            | O Continuous Cap        | oture 🕑 Trace   |     | Trace ingress packets |
| Buffer Size:          | 524288 1534-33554432<br>bytes | Stop when full          | Trace Count: 50 |     |                       |

Puede verificar el paquete rastreado en la interfaz de usuario de FMC:

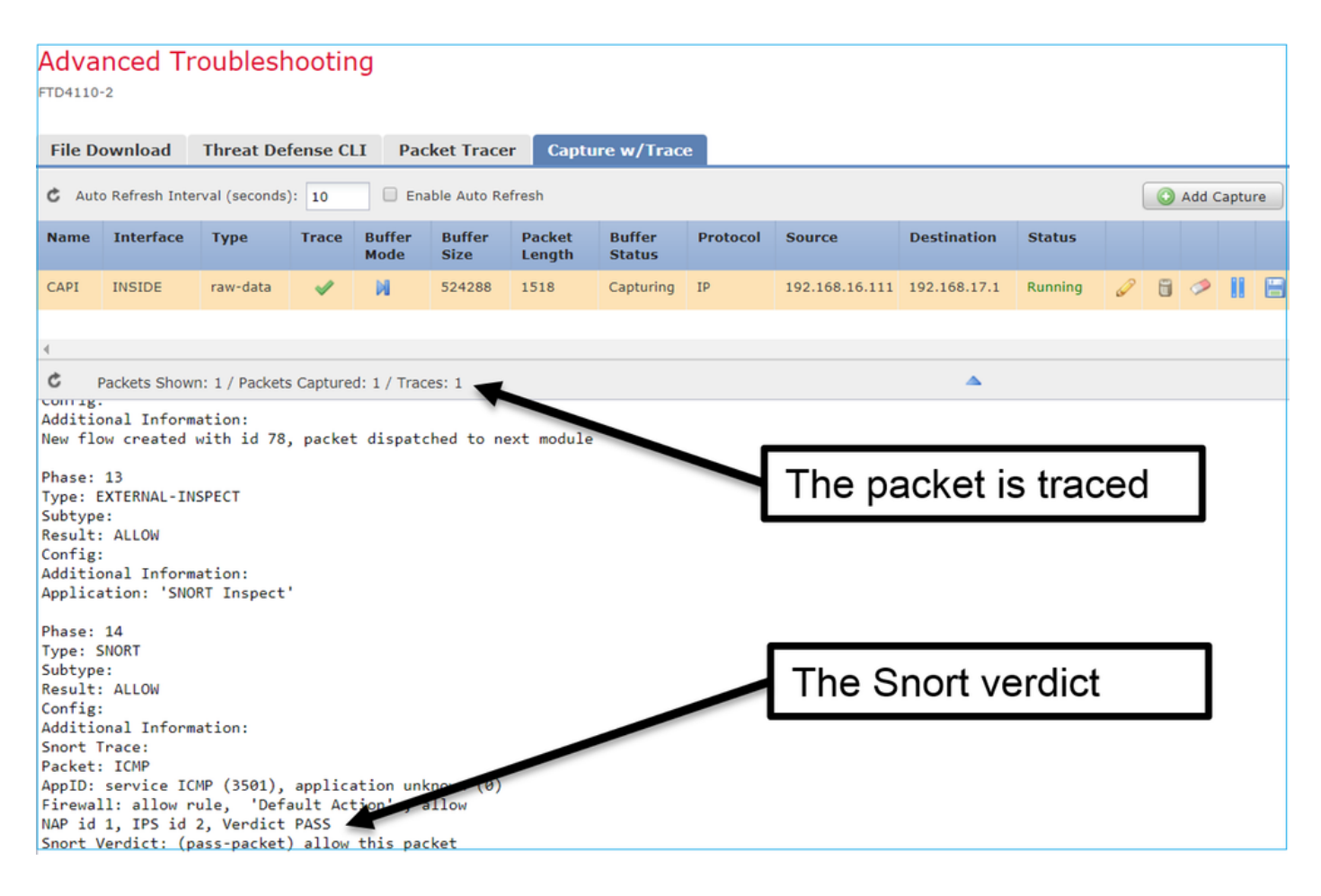

### Utilidad FTD Packet Tracer

#### Requirements

Utilice la utilidad Packet Tracer para este flujo y verifique cómo se maneja el paquete internamente:

| Interfaz de entrada | DENTRO                |
|---------------------|-----------------------|
| Protocolo           | solicitud de eco ICMP |
| IP de origen        | 192.168.103.1         |
| IP de destino       | 192.168.101.1         |
|                     |                       |

#### Solución

Packet Tracer genera un **paquete virtual**. Como se muestra en este ejemplo, el paquete está sujeto a la inspección de Snort. Una captura tomada al mismo tiempo en el nivel de Snort (**capture-traffic**) muestra la solicitud de eco ICMP:

> packet-tracer input INSIDE icmp 192.168.103.1 8 0 192.168.101.1

Phase: 1 Type: CAPTURE Subtype: Result: ALLOW Config: Additional Information: MAC Access list

Phase: 2 Type: ACCESS-LIST Subtype: Result: ALLOW Config: Implicit Rule Additional Information: MAC Access list Phase: 3 Type: ROUTE-LOOKUP Subtype: Resolve Egress Interface Result: ALLOW Config: Additional Information: found next-hop 192.168.101.1 using egress ifc OUTSIDE Phase: 4 Type: ACCESS-LIST Subtype: log Result: ALLOW Config: access-group CSM\_FW\_ACL\_ global access-list CSM\_FW\_ACL\_ advanced permit ip 192.168.103.0 255.255.255.0 192.168.101.0 255.255.255.0 rule-id 268436482 event-log both access-list CSM\_FW\_ACL\_ remark rule-id 268436482: ACCESS POLICY: FTD5515 - Mandatory/1 access-list CSM\_FW\_ACL\_ remark rule-id 268436482: L4 RULE: Allow ICMP Additional Information: This packet is sent to snort for additional processing where a verdict is reached ... output omitted ... Phase: 12 Type: FLOW-CREATION Subtype: Result: ALLOW Config: Additional Information: New flow created with id 203, packet dispatched to next module Phase: 13 Type: SNORT Subtype: Result: ALLOW Config: Additional Information: Snort Trace: Packet: ICMP AppID: service ICMP (3501), application unknown (0) Firewall: allow rule, id 268440225, allow NAP id 2, IPS id 0, Verdict PASS Snort Verdict: (pass-packet) allow this packet

Result: input-interface: INSIDE input-status: up input-line-status: up output-interface: OUTSIDE output-status: up output-line-status: up Action: allow >

La captura de nivel Snort en el momento de la prueba del rastreador de paquetes muestra el paquete virtual:

> capture-traffic

Please choose domain to capture traffic from: 0 - management0

```
1 - Router
```

Selection? 1

```
Please specify tcpdump options desired.
(or enter '?' for a list of supported options)
Options: -n
13:27:11.939755 IP 192.168.103.1 > 192.168.101.1: ICMP echo request, id 0, seq 0, length 8
```

## Herramienta de interfaz de usuario Packet Tracer en versiones de software posteriores a la 6.2 FMC

En la versión 6.2.x de FMC se introdujo la herramienta de interfaz de usuario **Packet Tracer**. La herramienta es accesible de la misma manera que la herramienta de captura y le permite ejecutar Packet Tracer en FTD desde la interfaz de usuario de FMC:

|                                                                                           |                                                                                                    |                     | С      | onfiguration | Users     | Domains | Integration                 | Updates  | Licenses <b>•</b> | Health 🕨 M | 1onitor |
|-------------------------------------------------------------------------------------------|----------------------------------------------------------------------------------------------------|---------------------|--------|--------------|-----------|---------|-----------------------------|----------|-------------------|------------|---------|
| A<br>FTI                                                                                  | dvanced Tro                                                                                                   | oubleshooting       |        |              |           |         |                             |          |                   |            |         |
| F                                                                                         | ile Download                                                                                                  | Threat Defense CLI  | Packet | t Tracer C   | apture w/ | Trace   | Ть                          | 0 001    | urce int          | orfaco     |         |
| Select the packet type and supply the packet parameters. Click start to trace the packet. |                                                                                                    |                     |        |              |           |         |                             |          |                   |            |         |
|                                                                                           | Packet type:                                                                                                  | ТСР                 | ~      |              |           |         | Interface*:                 | INSIDE   |                   | ~          |         |
|                                                                                           | Source*:                                                                                                    | IP address (IPv4)   | ~      | 192.168.0.10 |           |         | Source Port*:               | 1111     |                   | ~          |         |
|                                                                                           | Destination*:                                                                                                 | IP address (IPv4)   | ~      | 192.168.2.10 |           |         | Destination Port            | t: http  |                   | ~          |         |
|                                                                                           | SGT number:                                                                                                   | SGT number. (0-6553 | 3)     | VLAN ID: VL  | AN ID (:  | 1-4096) | Destination Mac<br>Address: | XXXXX.XX | 00X.3000X         |            |         |
|                                                                                           | Output Format:                                                                                                | summary             | ~      |              |           |         |                             |          |                   |            |         |
|                                                                                           | Start                                                                                                    | Clear               |        |              |           |         |                             |          |                   |            |         |
| •                                                                                         | Output                                                                                                    |                     |        |              |           | •       |                             |          |                   |            | Raw     |
|                                                                                           | Phase: 1<br>Type: CAPTURE<br>Subtype:<br>Result: ALLOW<br>Config:<br>Additional Informatio<br>MAC Access list | n:                  |        |              |           |         | The                         | trace    | er outpu          | ıt         |         |

## Información Relacionada

- Guía De Referencia Del Comando Firepower Threat Defence
- Notas de la versión del sistema Firepower, versión 6.1.0
- <u>Guía de configuración de Cisco Firepower Threat Defense para Firepower Device Manager,</u> versión 6.1
- Soporte Técnico y Documentación Cisco Systems

#### Acerca de esta traducción

Cisco ha traducido este documento combinando la traducción automática y los recursos humanos a fin de ofrecer a nuestros usuarios en todo el mundo contenido en su propio idioma.

Tenga en cuenta que incluso la mejor traducción automática podría no ser tan precisa como la proporcionada por un traductor profesional.

Cisco Systems, Inc. no asume ninguna responsabilidad por la precisión de estas traducciones y recomienda remitirse siempre al documento original escrito en inglés (insertar vínculo URL).